# Instrucciones de creación de Apple ID de QuickTalker Freestyle

#### Conectarse a Wi-Fi

- 1. En el dispositivo QuickTalker Freestyle, vaya a la carpeta Utilidades y abra la aplicación Configuración.
- 2. Toca en Wi-Fi
- 3. Toque su Wi-Fi en la lista de puntos de acceso Wi-Fi disponibles
- 4. Ingrese la contraseña o complete cualquier ventana emergente de inicio de sesión que pueda aparecer.

## Crear el ID de Apple de QuickTalker Freestyle

- 1. En la aplicación Configuración, pulsa Iniciar sesión en tu iPad. Se te solicitará que introduzcas un ID de Apple. Pulsa ¿No tienes un ID de Apple? o ¿Lo has olvidado?
- 2. Ingresa el nombre y apellido del usuario. Si el usuario es menor de 13 años, usa 1/01/11 como fecha de nacimiento. Los usuarios menores de 13 años no pueden descargar aplicaciones de la App Store.
- A continuación, crea una nueva dirección de correo electrónico seleccionando ¿No tienes una dirección de correo electrónico? y, a continuación, Obtener una dirección de correo electrónico de iCloud. Ahora se te solicitará que crees un ID de Apple. Introduce el ID de Apple que prefieras.
  - a. Nota: El ID de Apple de QuickTalker Freestyle requiere una nueva dirección de correo electrónico, que solo se utiliza para este dispositivo.
- 4. Crear una contraseña.
- Introduce un número de teléfono que puedas utilizar para verificar la cuenta. A continuación, utiliza el código que recibas para verificar tu cuenta.

AbleNet QuickTalker Freestyle

# Instrucciones de configuración de la aplicación de suscripción

### Descargar la aplicación de suscripción

- 1. En el dispositivo QuickTalker Freestyle, vaya a la carpeta Utilidades y abra la aplicación App Store.
- 2. Después de descartar todas las ventanas emergentes, toque Buscar en la parte superior
- 3. Busque TD Snap
- 4. Toque Obtener
- 5. Ingrese una dirección de facturación si se le solicita una, asegurándose de seleccionar ninguna como método de pago.

## Canjear código(s) de tarjeta de regalo

- Abra el correo electrónico que recibió en la dirección de correo electrónico que especificó en el formulario de autoservicio. Se titulará ableCARE via Tremendous. Si no ve el correo electrónico, revise su carpeta de correo no deseado o spam.
- 2. Haga clic en canjear en el correo electrónico
- 3. En la siguiente página web, haga clic en canjear
- 4. Seleccione Apple
- 5. Haga clic en Canjear
- 6. En la siguiente página web, haga clic en ver código
- 7. La página web final debería tener el código de la tarjeta de regalo
- 8. OEn el dispositivo QuickTalker Freestyle, vaya a la carpeta Utilidades y abra la aplicación App Store.
- 9. Abra la cuenta de Apple.
  - a. El ícono de la cuenta de Apple en la esquina superior derecha de la pantalla variará según el ID de Apple. El ícono puede verse como iniciales, una silueta azul de una persona o una foto de perfil. Toque ese botón.
- 10. Toque Canjear tarjeta de regalo o código.
- 11. Toque Ingresar código manualmente.
- 12. YAhora debería aparecer una página de canje exitoso. Tenga cuidado de tocar la X o No, gracias en la siguiente página, ya que será un anuncio.

### Activar suscripción

- En el dispositivo QuickTalker Freestyle, vaya a la pantalla de inicio del dispositivo y abra la aplicación TD Snap. Si la aplicación aún se está descargando, espere hasta que termine de descargarse antes de abrirla.
- 2. Complete la configuración inicial de la aplicación
  - a. Responda el mensaje de acuerdo con lo que se necesita para el cliente.
  - b. No necesitará iniciar sesión en una cuenta de TobiiDynavox. Debería haber una opción para omitir este paso en la esquina inferior derecha.
- 3. Una vez que haya completado la configuración de la aplicación, toque el globo de diálogo con una línea que lo atraviesa en la parte superior derecha de la pantalla.
- 4. Pulsa 1 mes gratis Suscríbete en la parte inferior derecha de la ventana emergente.
- 5. Se le solicitará que ingrese la contraseña del ID de Apple
- 6. Es posible que se le solicite que ingrese una dirección de facturación. Ingrese la dirección y asegúrese de seleccionar Ninguno como método de pago.
- ¡Ya debería estar configurado! Notifique a ableCARE a ablecare@ablenetinc.com o al (651) 294-3101 que ha completado la configuración correctamente. Procederán a bloquear el dispositivo para que los fondos asignados para la suscripción no se puedan gastar sin fondos.

TD Snap® es una marca comercial de Tobii-Dynavox LLC.

AbleNet QuickTalker Freestyle

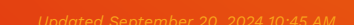